# Sistem Informasi Pengelolaan Aset IT Berbasis Web pada PT Trimitra Chitrahasta

## Fathur Rahmansyah<sup>1</sup>, Eni Heni Hermaliani<sup>2\*</sup>, Natiara Manompo<sup>3</sup>

Universitas Nusa Mandiri<sup>1,2,3</sup>

fathurrahmansyah98@gmail.com<sup>1</sup>, enie\_h@nusamandiri.ac.id<sup>2</sup>, natiaramanopo@gmail.com<sup>3</sup>

**Abstrak** - Pengelolaan dan pemeliharaan aset TI (Teknologi Informasi) meliputi perangkat keras (*hardware*) dan perangkat lunak (*software*), merupakan salah satu tugas utama Departemen IT di PT Trimitra Chitrahasta. Saat ini, dalam pengelolaan aset TI masih menggunakan cara manual menggunakan *spreadsheet* sehingga sering menimbulkan beberapa masalah diantaranya kehilangan data hingga admin tidak melakukan pembaharuan data hal ini menyebabkan tidak efektif dan efisien dalam pengelolaan dan pelaporan *asset*. Salah satu cara agar pengelolaan dan pelaporan lebih maksimal dengan menggunakan sistem informasi berbasis web. Penelitian ini dimulai dari melakukan analisis, merancang sistem dan program yang dilakukan pada tahap perencanaan sampai pemindahan *asset*. Sedangkan tujuan penelitian adalah membangun sistem informasi pengelolaan aset dengan pendekatan model *waterfall*. Model perancangan sistem menggunakan UML (*Unified Modeling Language*) yaitu: *use case diagram, class diagram dan activity diagram*. Hasil dari penelitian ini adalah sistem informasi manajemen dan layanan aset TI berbasis *web* berbasis *web* dimulai dari penelitian ini adalah sistem informasi manajemen dan layanan aset. Perancangan sistem informasi pengelolaan aset berbasis *web* apabila diterapkan dapat berkontribusi terhadap perubahan sistem yang bersifat konvensional.

Kata Kunci : Sistem Informasi, Manajemen Aset, Web, UML

**Abstract** - Management and maintenance of IT (Information Technology) assets including hardware and software, is one of the main tasks of the IT Department at PT Trimitra Chitrahasta. Currently, the management of IT assets still uses manual methods using spreadsheets so that it often causes several problems including data loss until the admin does not update the data, this causes ineffectiveness and efficiency in asset management and reporting. One way to maximize management and reporting is by using a web-based information system. This research starts from conducting analysis, designing systems and programs carried out at the planning stage to asset transfer. While the purpose of the study is to build an asset management information system with a waterfall model approach. While the research objective is to build an asset management information system. The system design model uses UML (Unified Modeling Language), namely: use case diagram, class diagram and activity diagram. The result of this research is a web-based IT asset management and service information system starting from asset data collection to the asset reporting process. The design of a web-based asset management information system if implemented can contribute to changes in conventional systems.

Keywords: Information System, Asset Management, Web, UML

## I. PENDAHULUAN

Sistem informasi adalah kumpulan data dan prosedur penggunaan yang terorganisir yang mencakup lebih dari sekedar presentasi. Istilah tersebut menyiratkan suatu tujuan yang ingin dicapai dengan memilih dan mengatur data serta mengatur prosedur penggunaannya. (Sulton & Zuraidah, 2021).

Seiring berkembangangnya perusahaan PT Trimitra Chitrahasta maka jumlah asset informasi teknologi yang dikelola mengalami peningkatan dan penurunan. Selama ini aset tersebut telah dikelola secara manual dengan menggunakan aplikasi Microsoft *Excel.* Mengingat aset perusahaan sangat penting, maka aset tersebut tidak hanya menjadi barang yang dibutuhkan untuk menunjang pekerjaan, tapi menjadi indikator penting untuk jalannnya operasional perusahaan. Selain itu, masalah yang sering muncul ketika dilakukan audit oleh manajemen yang ingin mengetahui jumlah aset, umur aset, kondisi aset, data riwayat pembelian aset maka departemen informasi teknologi tidak dapat menunjukan data yang terbaru karena data tidak dilakukan pembaharuan setiap saat, sehingga data yang akurat dan langsung tidak dapat diperoleh.

Keberadaan aset sangat membantu dalam kegiatan operasional perusahaan. Tetapi jika dalam pelaksanaannya aset perusahaan tidak dikelola dengan baik dapat mengakibatkan terhambatnya kegiatan operasional perusahaan. Untuk itu perlu adanya sebuah sistem informasi yang dapat mengelola aset perusahaan. (Kotama et al., 2018);(Putra et al., 2020);(Mulyana et al., 2021);(Musoffa et al., 2022). Dari beberapa uraian yang dikemukakan pada latar belakang, maka dapat diidentifikasi masalah-masalah sebagai berikut:

1. Belum adanya sistem yang dapat mempermudah pendataan dan pengelolaan aset.

2. Efektifitas dan efisiensi kerja yang kurang maksimal dikarenakan proses pengerjaan masih manual.

## II. METODE PENELITIAN

Untuk metode penelitian diterapkan pada Perancangan Sistem Informasi ini menggunakan metode pengumpulan data sebagai berikut:

1. Observasi, dalam metode ini, dillakukan pengumpulan data dan kegiatan yang ada pada departemen informasi teknologi PT Trimitra Chitrahasta. Data yang sudah dikumpulkan akan dijadikan dalam bentuk *website* agar *user* mendapatkan informasi yang dibutuhkan di dalam *web*.

2. Wawancara, adalah cara untuk mengumpulkan data dengan mengajukan pertanyaan langsung kepada narasumber. (AP, 2021). Penulis melakukan wawancara kepada staff informasi teknologi PT Trimitra Chitrahasta yang menangani pengelolaan asset IT yang akan disajikan di dalam *website*.

3. Studi Pustaka, peneliti melakukan studi kepustakaan untuk memperoleh teori-teori pendukung, referensi data yang terkait dalam penelitian ini.

Dalam (Alviani et al., 2022) dan (Amrullah et al., 2020) menjelaskan bahwa "Model Waterfall adalah suatu proses mengembangkan perangkat atau sistem secara berurutan". Penulis menggunakan model pengembangan sistem waterfall. Berikut rincian model waterfall: 1. Analisis Kebutuhan Sistem. Dalam tahap ini dimulai dengan memberikan batasan pengembangan kebutuhan agar sistem mempunyai tujuan yang jelas, dapat memahami perangkat lunak dan sesuai yang diharapkan. Informasi yang didapatkan melalui wawancara dan diskusi, kemudian informasi tersebut dianalisis dan dirancang menjadi sebuah sistem.

2. Desain. Tahap selanjutnya adalah *desain*, spesifikasi kebutuhan dari tahap berikutnya diterjemahkan dan didesain sesuai dengan kebutuhan. *Desain* membantu dalam mendefinisikan arsitektur sistem secara keseluruhan.

3. Code Generation. Pada tahap ini keseluruhan desain diubah menjadi kode program. Kode program yang dihasilkan masih berupa modul yang selanjutnya akan diintegrasikan menjadi sistem yang lengkap.

4. Testing. Seluruh modul modul yang telah dikembangkan pada tahap code generation

kemudian akan diuji untuk pengecekan agar tidak terjadi kegagalan dan kesalahan.

5. Support. Pada Tahap ini sistem yang sudah selesai dibuat dijalankan sesuai dengan kebutuhan dan dilakukan pemeliharaan.

# III. HASIL DAN PEMBAHASAN

# 1. Tahapan Analisis

Sistem informasi pengelolaan aset adalah sistem pengelolaan aset yang dilakukan secara *online* berbasis *web* dimana admin Departemen IT yang akan melakukan administrasi secara langsung. Berikut merupakan spesifikasi kebutuhan (*System Requirement*) dari sistem pengelolaan aset IT berbasis *web*:

Halaman Admin : Admin dapat melakukan *login,* mengelola halaman *master* aset, mengelola halaman penggunaan aset, mengelola halaman peminjaman aset dan mengelola *user* 

Halaman User : User dapat melakukan login, pembuatan tiket dan peminjaman aset

## 2. Use Case Diagram

*Use case* dibuat dengan tujuan untuk mendiskripsikan siapa dan dengan cara apa *user* berinteraksi dengan sistem. (Firmansyah, 2021). Beberapa contoh mewakili dari *Use Case* Diagram untuk hasil rancangan dapat dilihat pada gambar-gambar berikut :

a. Use Case Diagram Halaman Admin

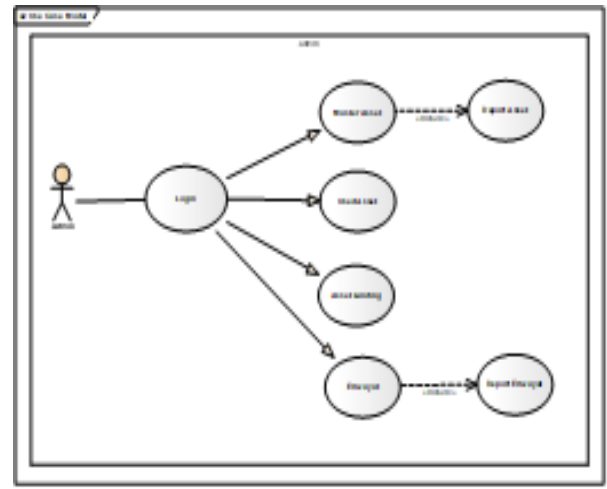

Sumber : Penelitian (2022)

Gambar 1. Use Case Halaman Admin Pada gambar 1. merupakan gambaran perilaku dari sistem dan interaksinya dalam hal ini Admin sebagai pengelola data asset meliputi master asset, penggunaannya, asset landing, dan elektronik riwayat. Admin harus login terlebih dahulu. Vol. 11 No. 2 – September 2023

## Bianglala Informatika : Jurnal Komputer dan Informatika Akademi Bina Sarana Informatika Yogyakarta

## b. Use Case Mengelola Data Master Aset

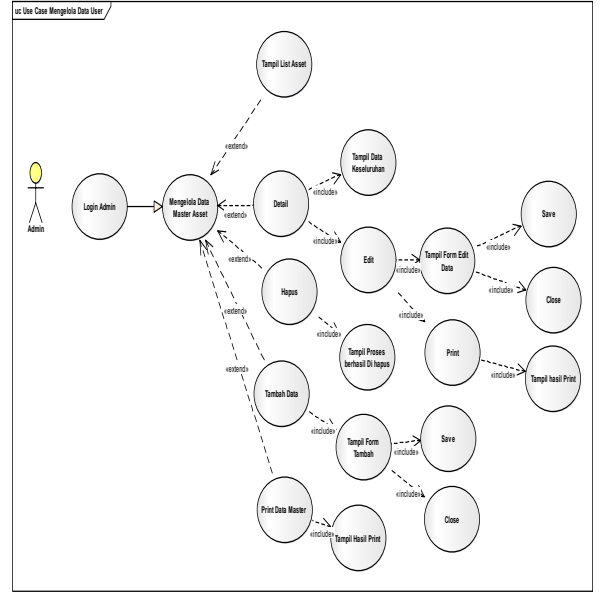

Sumber : Penelitian (2022)

Gambar 2. *Use Case* Halaman Master Aset Pada gambar 2. merupakan gambaran perilaku dari sistem dan interaksinya dalam hal ini Admin sebagai pengelola master. Admin harus login terlebih dahulu, kemudian dapat menambah, *edit*, hapus, serta menampilkan laporan aset.

c. Use Case Mengelola Used Asset

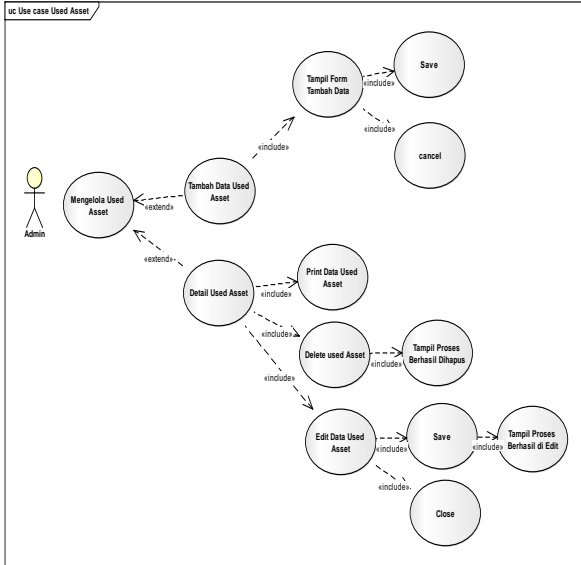

Sumber : Penelitian (2022)

Gambar 3. Use Case Halaman Used Asset Pada gambar 3. merupakan gambaran perilaku dari sistem dan interaksinya dalam hal ini Admin sebagai pengelola used asset. Admin harus login terlebih dahulu, kemudian dapat menambah, edit, hapus, serta menampilkan used asset. d. Use Case Mengelola Asset Lending

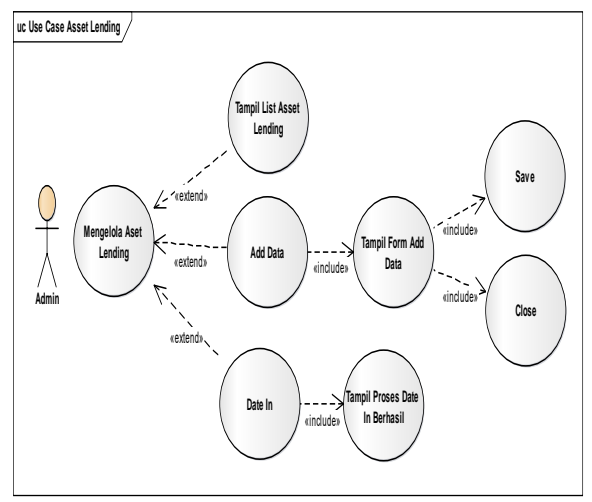

### Sumber : Penelitian (2022)

Gambar 4. Use Case Halaman Asset Lending Pada gambar 4. merupakan gambaran perilaku dari sistem dan interaksinya dalam hal ini Admin sebagai pengelola Asset Landing. Admin harus login terlebih dahulu, kemudian dapat menambah, menampilkan, memasukan tanggal, dan menampilkan proses date in.

# 3. Activity Diagram

a. Activity Diagram Halaman Admin

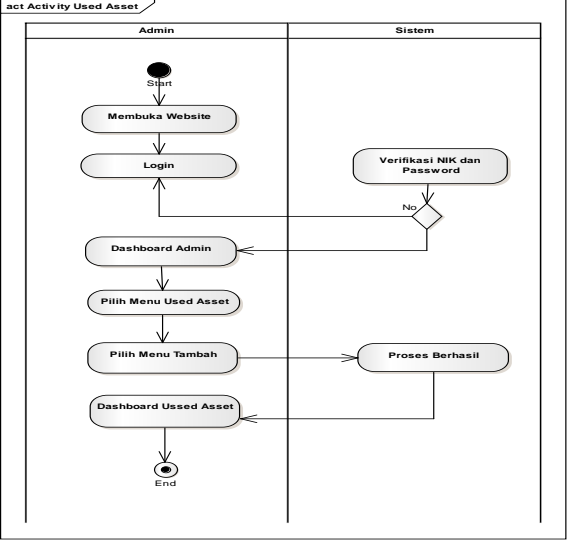

### Sumber : Penelitian (2022)

Gambar 5. *Activity Diagram* Halaman Admin Pada gambar 5. merupakan gambaran aliran kerja atau aktifitas dari suatu sistem sebagai aspek dinamis. Admin membuka *website, login* dengan adanya verifikasi NIK dan *password*, memilih menu.

# Bianglala Informatika : Jurnal Komputer dan Informatika Akademi Bina Sarana Informatika Yogyakarta

### b. Activity Diagram Halaman Master Asset

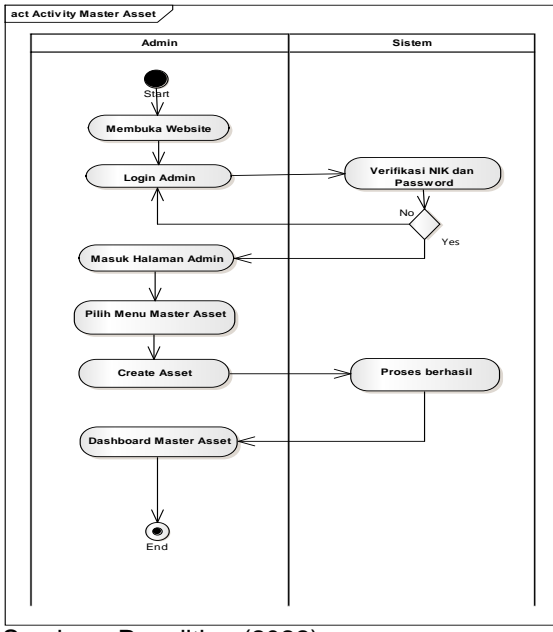

Sumber : Penelitian (2022)

Gambar 6. Activity Diagram Halaman Master Asset

Gambar 6. menggambarkan aliran kerja menu master *asset* dengan interaksi dilakukan Admin pada sistem untuk menginput data *asset* yang dimiliki.

c. Activity Diagram Halaman Used Asset

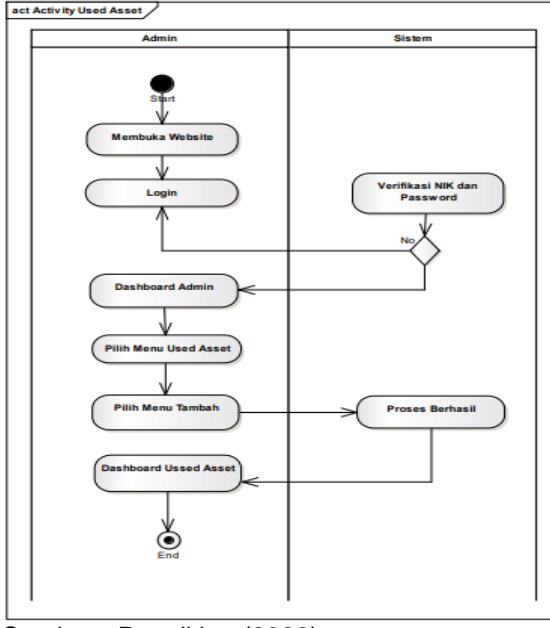

Sumber : Penelitian (2022) Gambar 7. *Activity Diagram* Halaman Used Asset

Dari gambar 7. mendeskripsikan aliran kerja dari menu *used asset.* Dalam halaman tersebut Admin melakukan aksi login, pemilihan men tambah, kemudian beraksi pada *dashboard used asset.*  4. Entity Relationship Diagram (ERD)

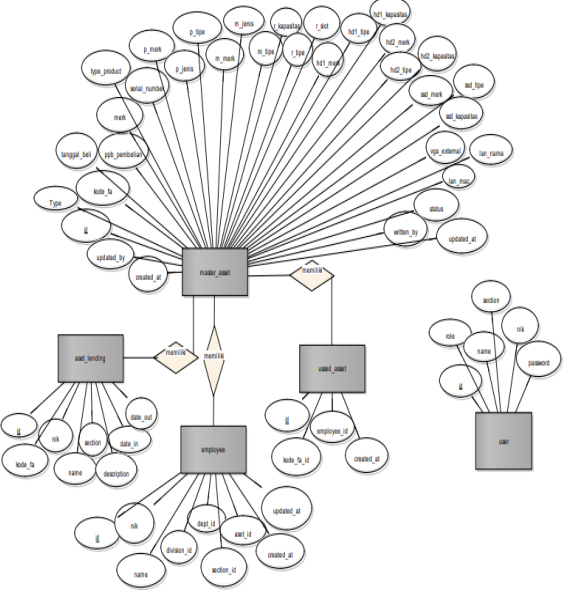

Sumber : Penelitian (2022)

Gambar 8. Entity Relationship Diagram Gambar 8. menggambarkan rancangan database dari model data (*entity relationship diagram*) sebagai kumpulan file-file yang digunakan untuk penyimpanan data. Terdiri dari tabel master asset, used asset, asset landing,

- employee, dengan field-field yang dimilikinya,
- 5. Implementasi Sistem

a. Halaman Login.

| IT Asset Man       | agement     |
|--------------------|-------------|
| Sign in to start y | our session |
|                    |             |
| NIK                | 2           |

# Sumber : Penelitian (2022)

Gambar 9. Halaman Login Gambar 9. Adalah halaman login yang merupakan tampilan pertama kali muncul sebelum masuk ke sistem. *User* akan memasukkan nik dan *password*. b. Halaman Utama Admin

| b. maia               |                                                                                                    |                     |
|-----------------------|----------------------------------------------------------------------------------------------------|---------------------|
|                       | = 8                                                                                                    | Fathur Rahmaneyah   |
| Doshboard             | Dashboard                                                                                                    |                     |
| IT ASSET INVALIGEMENT |                                                                                                    | harsdoy, 05-01-3023 |
| 🖵 IT Asset            | IT Asset Management                                                                                                    |                     |
| Ussed Asset           | Computer Information Information Informatio Information Information Information Information Informatio |                     |
| E-Ticket              |                                                                                                    |                     |
| 🚜 Asset Lending       |                                                                                                    |                     |
| SETTING               |                                                                                                    |                     |
| L Employme            |                                                                                                    |                     |
| ≡ Admin               |                                                                                                    |                     |
|                       |                                                                                                    |                     |
|                       |                                                                                                    |                     |
|                       |                                                                                                    |                     |
|                       |                                                                                                    |                     |
|                       | Copyright © 2022 Trimites Chitzahasta. //I sights reserved.                                                                                                    | Version 1.0.0-pre   |

Sumber : Penelitian (2022) Gambar 10. Halaman Utama Admin

# Vol. 11 No. 2 – September 2023

Bianglala Informatika : Jurnal Komputer dan Informatika Akademi Bina Sarana Informatika Yogyakarta

Pada gambar 10. Adalah tampilan utama admin berisi menu menu untuk mengelola data dari asset management TI, e-tiket berisi asset landing, dan setting berisi employee. c. Halaman Master Asset

| 🕙 ІТАМ              | =                      |                      |                     |                   |                           |        | 8                  | Stechur Rahmansyah    |
|---------------------|------------------------|----------------------|---------------------|-------------------|---------------------------|--------|--------------------|-----------------------|
| 🤮 Dathbard          | Master Asset           |                      |                     |                   |                           |        | IT Asset / Da      | labase / Master Asset |
| IT ASSET MANAGEMENT | + Add Data             | Print Data           |                     |                   |                           |        |                    |                       |
| Database V          | Show 10 v entr         | es                   |                     |                   |                           |        | Search             |                       |
| Master Assec        | No * Туре              | Kode FA              | Processor           | Nainboard         | RAM Info                  | Status | Action             | +                     |
| D reserves.         | 1 Kompute              | C.K.P.201802.002     | intel Core i3 2320  | Agustek H61M-K    | 8 GB DDR 3 Single Channel | USED   | Eloui Deire        | 🖬 Generate Qit        |
| 6.7067              | 2 Kompute              | C.RP.201512.019      | AND A10 7870K       | AsusNek.ASD2N-A   | 8 GB DDR 3 Single Channel | USED   | Elect Elder        | 🖬 Generate ()R        |
| Et-Ticket 4         | 3 Kompute              | C.KR201502.004       | intel Core IS 3330  | Cigabyte HEIM-DS2 | 4 GE DDR 3 Single Channel | USED   | Ebroil Ebler       | 🔡 Generate Qi         |
| 🚢 Asset Lending     | 4 Komputer             | C.KP.201702.003      | intel Core i3 2120  | Asustek H61M-K    | 4 GB DDR 3 Single Channel | USED   | Ebol Ebbo          | 🖀 Generale QR         |
| SETTING             | s Komputer             | C.KR202012.004       | intel Core i3 9300F | Asrock BOSSIN-HDV | 8 GB DDR 4 Single Channel | USED   | E Detail E Delere  | 🔡 Generate QR         |
| 🛓 Employee 🔍 🤇      | 6 Laptop               | C.NB.201510.007      | intel Core 15 4460  | Gigabyte H82M-052 | 8 GB DDR 3 Single Channel | USED   | Eboul Bodere       | 🖬 de Herste Qit       |
| ≣ Admin             | 7 Komputer             | C.NB-202306.001      | intel Pentium H123  | Gigabyte-         | 8 GB DDR 3 Single Channel | 310    | E Deta il 🖉 Delete | 🖩 Generate QR         |
|                     | Showing 1 to 7 of 7 of | ntries               |                     |                   |                           |        | Previou            | n 1 Nest              |
|                     |                        |                      |                     |                   |                           |        |                    |                       |
|                     | Conscient & 1011       | when Chiteshanta III | fable range ad      |                   |                           |        |                    | Marcine 1.0.0.cm      |

#### Sumber : Penelitian (2022)

Gambar 11. Halaman Master Asset Gambar 11. Adalah halaman master asset, dimana admin dapat mengelola data aset TI meliputi *input* data, *edit* data, dan lihat detail data.

#### d. Halaman Used Asset

| ₿s fin                             | 1                                         |                 |      |                                                                                                    | John tomanum     |
|------------------------------------|-------------------------------------------|-----------------|------|----------------------------------------------------------------------------------------------------|------------------|
| · Index                            | Ussed Asset                               |                 |      | 1.0                                                                                                    | a ) (nation / 4) |
| naraagar<br>Braa t                 | -                                         |                 |      |                                                                                                    |                  |
| O harden                           | Real Products                             |                 |      | het                                                                                                    |                  |
|                                    | a 1 aan                                   | i kata          | 1.00 |                                                                                                    |                  |
| • 100 T                            | 1 0400000                                 | Karla Kul na    | 104  |                                                                                                    |                  |
| Atoriety                           | E CASONINE                                | fatty fathanism | 84   |                                                                                                    |                  |
| ата<br><b>4</b> тобра — т<br>8 ава | Borgis (d) ana                            |                 |      | Part of the second second seco |                  |
|                                    | Description and Reading Distances, 17-10- | enered.         |      |                                                                                                    | Reder Chart      |

Sumber : Penelitian (2022)

Gambar 12. Halaman Used Asset

Gambar 12. adalah halaman untuk penggunaan *asset* dari barang. Jika barang perstatus *Idle* (tidak terpakai) maka barang tersebut dapat dipinjam oleh *user*.

#### 6. Halaman Pengujian Sistem

Pengujian sistem dilakukan dengan metode black-box testing untuk menjamin sistem yang dibuat tidak ada kesalahan dan ketidaksesuaian. Berikut adalah hasil pengujian black-box untuk halaman proses pengelolaan aset TI pada sistem informasi pengelolaan aset berbasis IT.

### Tabel 1. Hasil Pengujian Black Box Testing Form Login

| No | Skenario<br>Pengujian                                                                            | Test<br>Case                                | Hasil yang<br>Diharapkan                                                                                   | Hasil<br>Pengujian | Kesimpulan |
|----|--------------------------------------------------------------------------------------------------|---------------------------------------------|----------------------------------------------------------------------------------------------------|--------------------|------------|
| 1  | Mengosongkan<br>semua isian data,<br>lalu mengklik<br>tombol 'Login'                             | Nik :<br>(Kosong) ,<br>Password<br>(Kosong) | Sistem akan<br>menolak akses dan<br>menampilkan<br>"NIK/Password<br>Salah"                                 | Sesuai<br>harapan  | Valid      |
| 2  | Hanya mengisi<br>kolom nik,<br>mengosongkan<br>kolom password,<br>lalu mengklik<br>tombol'Login' | NIK:5211,<br>Password<br>(kosong)           | Sistem akan<br>menolak akses<br>login dan<br>menampilkan "the<br>password field are<br>required"           | Sesuai<br>harapan  | Valid      |
| 3  | Hanya mengisi<br>kolom password,<br>mengosongkan<br>kolom nik lalu<br>mengklik<br>tombol'Login'  | NIK:(koso<br>ng),<br>Password<br>: 1234     | Sistem akan<br>menolak akses<br>login dan<br>menampilkan "the<br>nik field are<br>required"<br>Sistem akan | Sesuai<br>harapan  | Valid      |
| 4  | Menginputkan<br>kondisi benar, lalu<br>mengklik<br>tombol'Login'                                 | NIK :<br>5211,<br>Password<br>: 2210        | menerima dan<br>langsung<br>mengarahkan ke<br>dashboard sesuai<br>role                                     | Sesuai<br>harapan  | Valid      |

# Sumber : Penelitian (2022)

Tabel 1. merepresentasikan hasil pengujian untuk form login yang memiliki kriteria kenario pengujian, *test case*, hasil yang diharapkan, hasil pengujian dan kesimpulan. Semua aktifitas dengan hasil pengujian sesuai harapan dan kesimpulan *valid*.

#### Tabel 2. Hasil Pengujian Black Box Testing Form Add Master Asset

| No | Skenario Pengujian                                                                                                    | Test<br>Case                 | Hasil yang<br>Diharapkan                                                                                                   | Hasil<br>Pengujian | Kesimpulan |
|----|----------------------------------------------------------------------------------------------------|------------------------------|----------------------------------------------------------------------------------------------------|--------------------|------------|
| 1  | Melihat keseluruhan<br>data, lalu klik 'tambah'                                                                                  | Action :<br>Klik Add<br>Data | Sistem akan<br>menampilkan<br>form tambah<br>aset                                                                          | Sesuai<br>harapan  | Valid      |
| 2  | Mengisi satu per satu<br>isian pada formulir<br>tambah namun isian<br>kode fa dan mac<br>address belum diisi lalu<br>klik 'save' | Action:<br>Klik<br>Save      | Sistem akan<br>menolak akses<br>permintaan<br>save dan<br>menampilkan<br>errror "the field<br>are required"<br>Sistem akan | Sesuai<br>harapan  | Valid      |
| 3  | Mengisi satu persatu<br>isian pada formulir add<br>Ialu klik 'save'                                                              | Action:<br>Klik<br>Save      | akses<br>permintaan<br>save dan<br>menampilkan<br>"data add                                                                | Sesuai<br>harapan  | Valid      |

### Sumber : Penelitian (2022)

Tabel 2. merepresentasikan hasil pengujian untuk form *add master asset* dengan *test case* aksi yang dilakukan adalah klik *add data* dan tampil *form* tambah *asset*, klik *save* dan sistem menolak akses permintaan *save* dan atau menampilkan error "*the field are required*". Semua aktifitas dengan hasil pengujian sesuai harapan dan kesimpulan *valid*.

### IV. KESIMPULAN

Hasil penelitian ini merupakan perancangan aplikasi sistem informasi berbasis *web* yang memuat *database* pengolahan aset IT secara terpusat, dapat memudahkan akses bagi admin departemen IT untuk melakukan administrasi aset dan mengefektifkan pembuatan laporan. Perlunya melakukan pelatihan bagi admin pengelola sistem informasi dan perawatan *website* secara berkala, agar sistem dapat berjalan secara berkesinambungan. Vol. 11 No. 2 – September 2023

# V. REFERENSI

- Alviani, V., Asbara, N. W., & Tunnisa, M. (2022). Rancang Bangun Aplikasi Inventaris Aset Berbasis Android. *JURIKOM (Jurnal Riset Komputer)*, 9(5). https://doi.org/10.30865/jurikom.v9i5.4842
- Amrullah, R., Megayanti, A., & Yusta, A. (2020). SISTEM INFORMASI MANAJEMEN ASSET BERBASIS WEB (STUDI KASUS: PT. KRAKATAU IT CILEGON). Jurnal Ilmiah Sains Dan Teknologi, 4(2). https://doi.org/10.47080/saintek.v4i2.1000
- AP, D. R. (2021). ANALISIS PERANCANGAN SISTEM ASSET BERBASIS WEBSITE STUDI KASUS: PT LION AIR. JSI (Jurnal Sistem Informasi) Universitas Suryadarma, 8 No.1, 11–30. https://doi.org/https://doi.org/10.35968/jsi.v 8i1.606
- Firmansyah, B. (2021). SISTEM INFORMASI MANAJEMEN DAN LAYANAN ASET TI MENGGUNAKAN FRAMEWORK CODEIGNITER. *TEKNIMEDIA: Teknologi Informasi Dan Multimedia*, 2(1). https://doi.org/10.46764/teknimedia.v2i1.3 0
- Kotama, I. N. D., Sudarma, M., & Suyadnya, I. M. A. (2018). Rancang Bangun Sistem Informasi Manajemen Konferensi Ilmiah Berbasis Web. *Jurnal SPEKTRUM*, *4*(2). https://doi.org/10.24843/spektrum.2017.v0 4.i02.p05
- Mulyana, N., Sulistyanto, A., & Yasin, V. (2021). PERANCANGAN SISTEM INFORMASI

PENGELOLAAN ASET IT BERBASIS WEB PADA PT MANDIRI AXA GENERAL INSURANCE. Jurnal Manajamen Informatika Jayakarta, 1(3). https://doi.org/10.52362/jmijayakarta.v1i3. 498

Musoffa, M. Z., Susanto, E. S., & Mulyanto, Y. (2022). SISTEM INFORMASI MANAJEMEN ASET BERBASIS WEB DI UNIVERSITAS TEKNLOGI SUMBAWA. Jurnal Informatika Teknologi Dan Sains, 4(1).

https://doi.org/10.51401/jinteks.v4i1.1530

- Putra, F. D., Riyanto, J., & Zulfikar, A. F. (2020). Rancang Bangun Sistem Informasi Manajemen Aset pada Universitas Pamulang Berbasis WEB. Journal of Engineering, Technology, and Science, Applied 2(1). https://doi.org/10.36079/lamintang.jetas-0201.93
- Sulton, B. M., & Zuraidah, E. (2021). Asset Management System Application on PT Fineks Utama Based on Web. *TIN: TERAPAN INFORMATIKA NUSANTARA*, *1 No.12*, 629–636. http://ejurnal.seminarid.com/index.php/tin/article/view/742